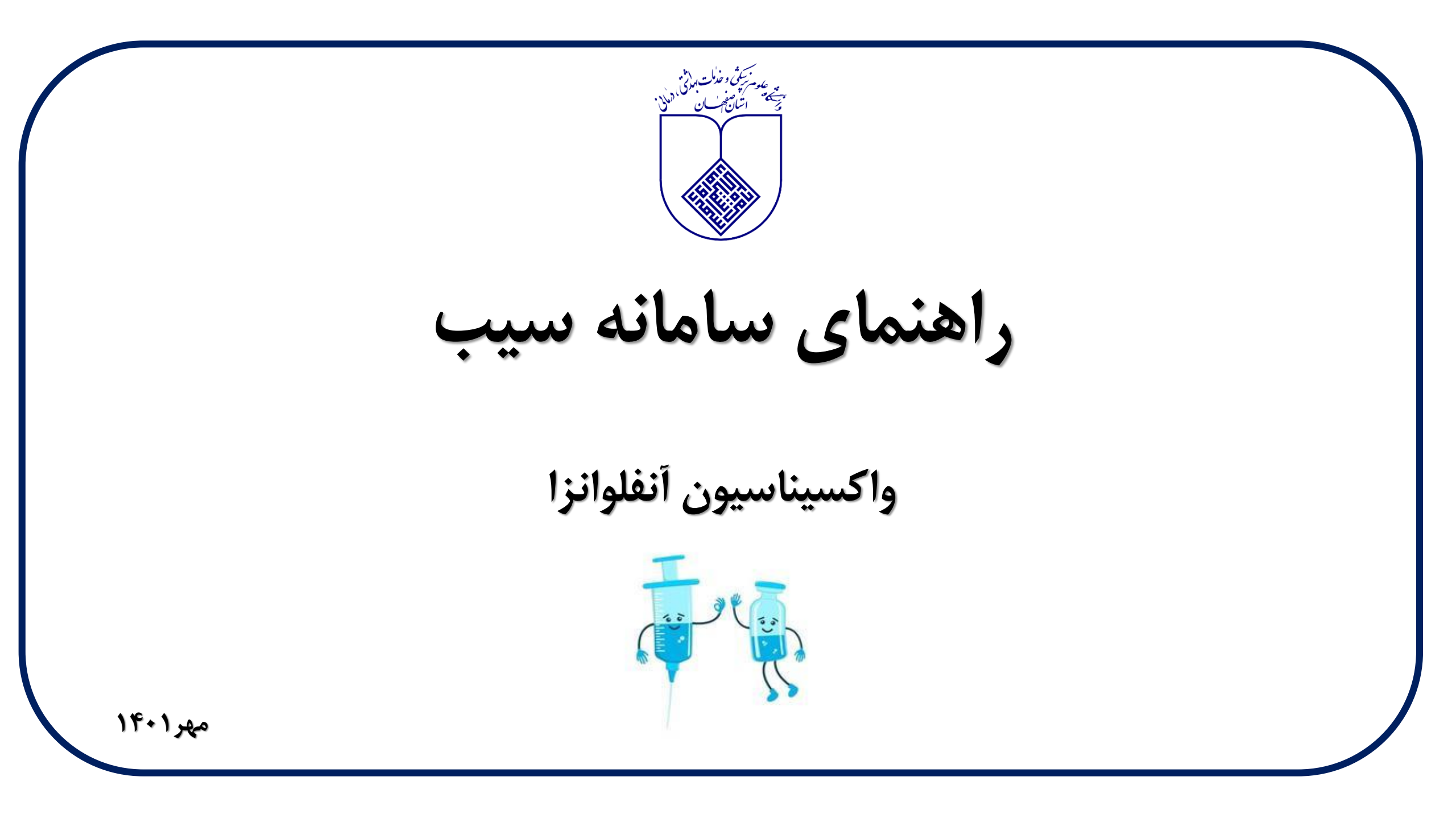

نگاہ کلی بر فرأيند ٹیت واكسيناسيون أنفلوانزا

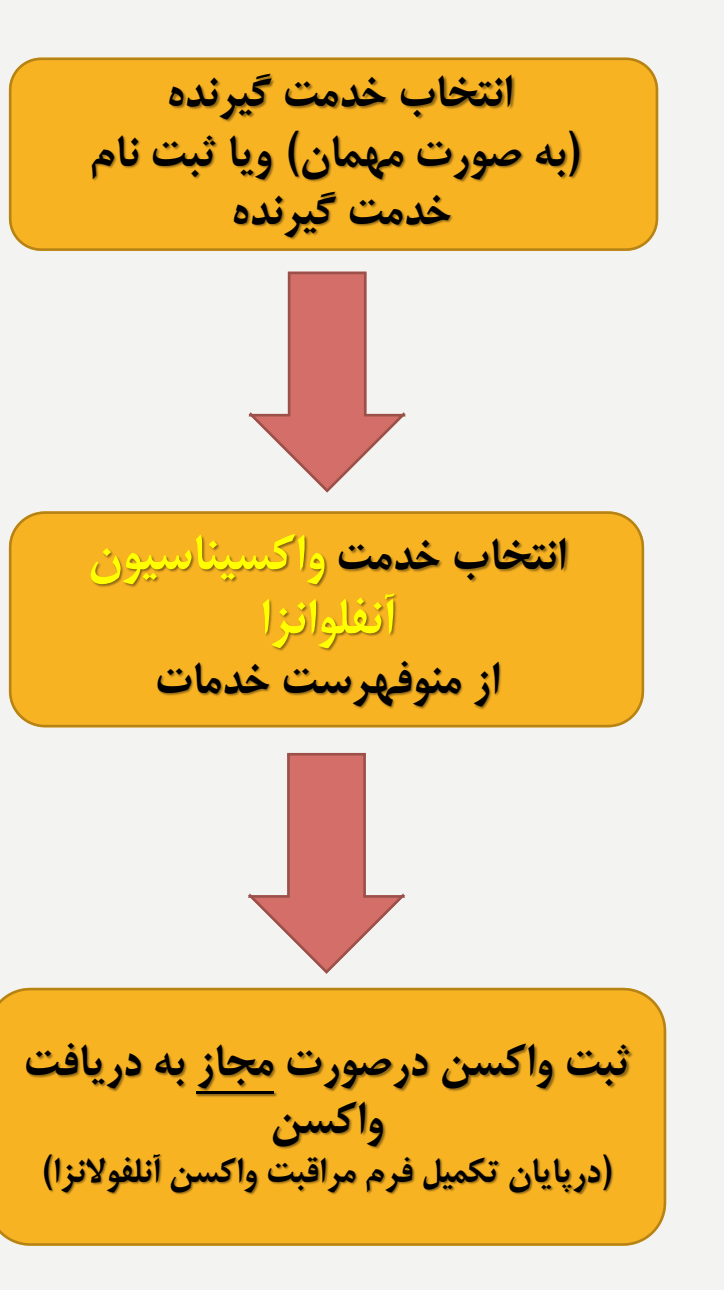

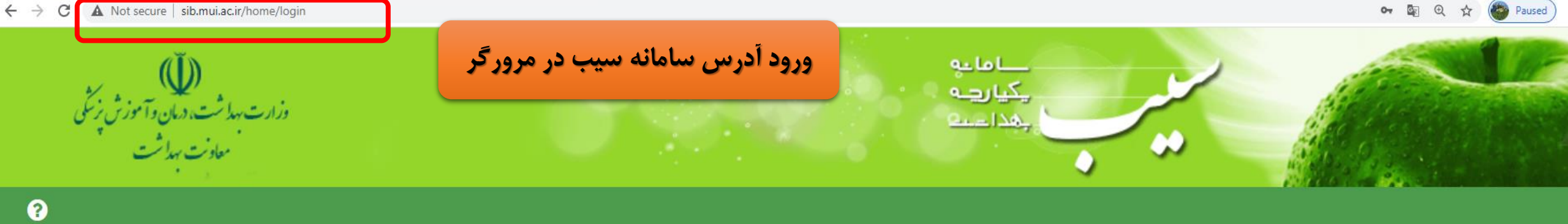

| ۱)ترجیحا از آخرین نسـخه مرورگـر<br>کروم یا فایرفاکس استفاده کنید               | ورود به سامانه سیب [اصفہان]                                            |
|--------------------------------------------------------------------------------|------------------------------------------------------------------------|
| ۲)آدرس سامانه سـیب را درمرور گـر<br>وارد نمایید                                | لطفا شماره ملی و کلمه عبور خود را وارد نمایید                          |
| ۱) نام کاربری و کلمه عبور که همان<br>کدملی است را درکادرهای روبرو وارد<br>کنید | شمار ه ملی<br>ر مز عبور                                                |
| ۴)متن تصویر را وارد نمایید                                                     | متن تصویر را وارد نمایید متن تصویر را وارد نمایید عنویر را وارد نمایید |
|                                                                                | ا کلمه عبور را فراموش کرده ام<br>ورود به سامانه                        |

## پس از <u>اولین ورود شما به</u> سامانه، صفحه شرح وظایف برای شما نمایش داده می شود که پس از انتخاب "مطالب فوق را مطالعه نموده ام و موافقت خودرا باشرایط ذکر شده اعلام می دارم"، به روی دکمه "تأیید و ورود به سیستم" کلیک نمایید

#### شرح وقايف مراقب سلامت

1- سر شعارى سالانه از جععیت تحت پوشش و ثبت اطاعات

2- آموزش مردم وجلب مشارکت آنان در زمینه های مختلف از طریق تشکیل گروهیای داوطلب و شورای محلی بیداشت

3– ارائه خدمات بیداشت خانواده شامل مراقبتیای دوران بارداری . زایمان و شیر دهی ، مراقبت از کودکان زیر 6 سال مراقبت از دانش آموزان مدارس– مراقبت های مربوط به تنانیم خانواده. واکسیناسیون کودکان– پیگیری موارد ترک و یا تاخیر در مراجعه از طریق باز دید منازل . مراقبت سالمندان

4- خدمات مربوط به مبارزه با بیماریا شامل بیماریا بی- اجرای موازین پیشگیری و پیگیری درمان مواردی که باید تحت پوشش مراقبت باشند مانند سل- جذام-مالریا تیبه لام خون از بیماران تب دار و مشکوک به مالاریا ، نظارت بر سمپاشی و بیسازی محیط به منظور لارو کشی ـ کمکیای اولیه و درمان های علامتی بخصوص در مورد بیمارییای خاص مانند عفونت های حاد تنفسی و بیمارییای اسپالی

5– فعالیت های بیداشت محیط شاعل

- بازدید از اماکن تبیه و توزیع ،نگیداری و فروش مواد غذایی و مسر فی
  - بیداشت محیط و مدارس
  - پیشنباد اساسی بیسازی های محیط
  - توجه به جمع آوری مواد زائد جامد دفع بیداشتی زیاله
    - نظارت بر کلرینه کردن آب های آشامیدنی
  - شرکت در اجرای پروژه های بیسازی و نگیداری آن ها.

6– خدمات مربوط به بیداشت حرفه ای شامل:

- بازدید از کارگاهیای خانگی و غیر خانگی
- ارائه خدمات بیداشتی درمانی به شاغلین کارگاهیای تحت پوشش

7-جمع آوری ثبت و نگیداری آمار و تنظیم گزار ش

8– پیشگیری و مراقبت از بیماریهای فشار خون، دیابت : تالاسمی، حوادث ، سرطان و آموزش جبت انجام غربالگری نوزادان

. 9- آموز ش تفذیه سالم به مردم و پیشگیری از بیمارییای مرتبط با تفذیه

10–این سامانه یک ابزار کمکی است و مسئولیت تشخیص و اقدام در خصوص افراد به عبده اقدام کننده می باشد.

🔾 مطاب قوق را مطالعه نموده ام و موافقت خود را با شرایط ذکر شده اعلام می دار م.

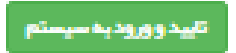

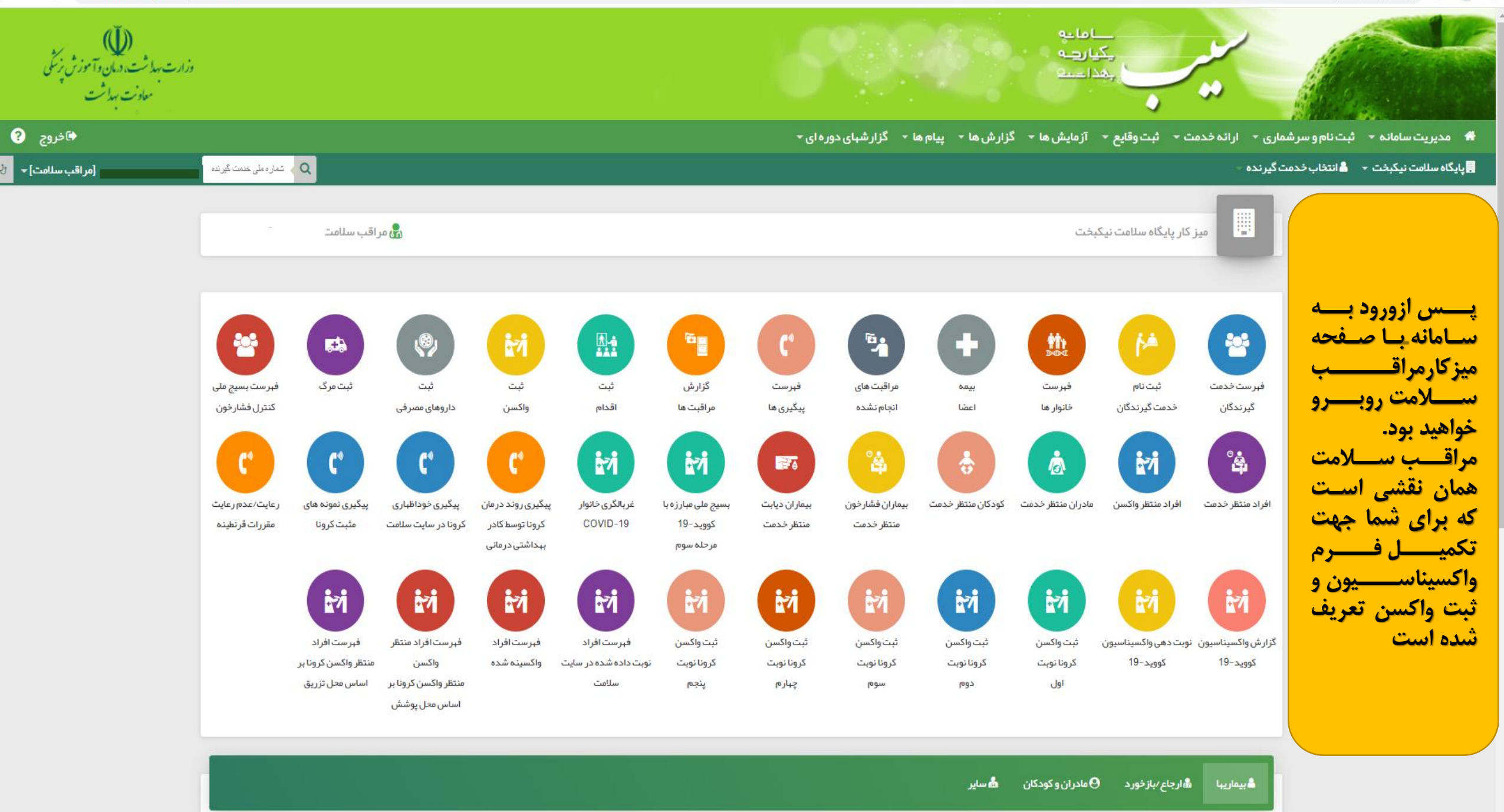

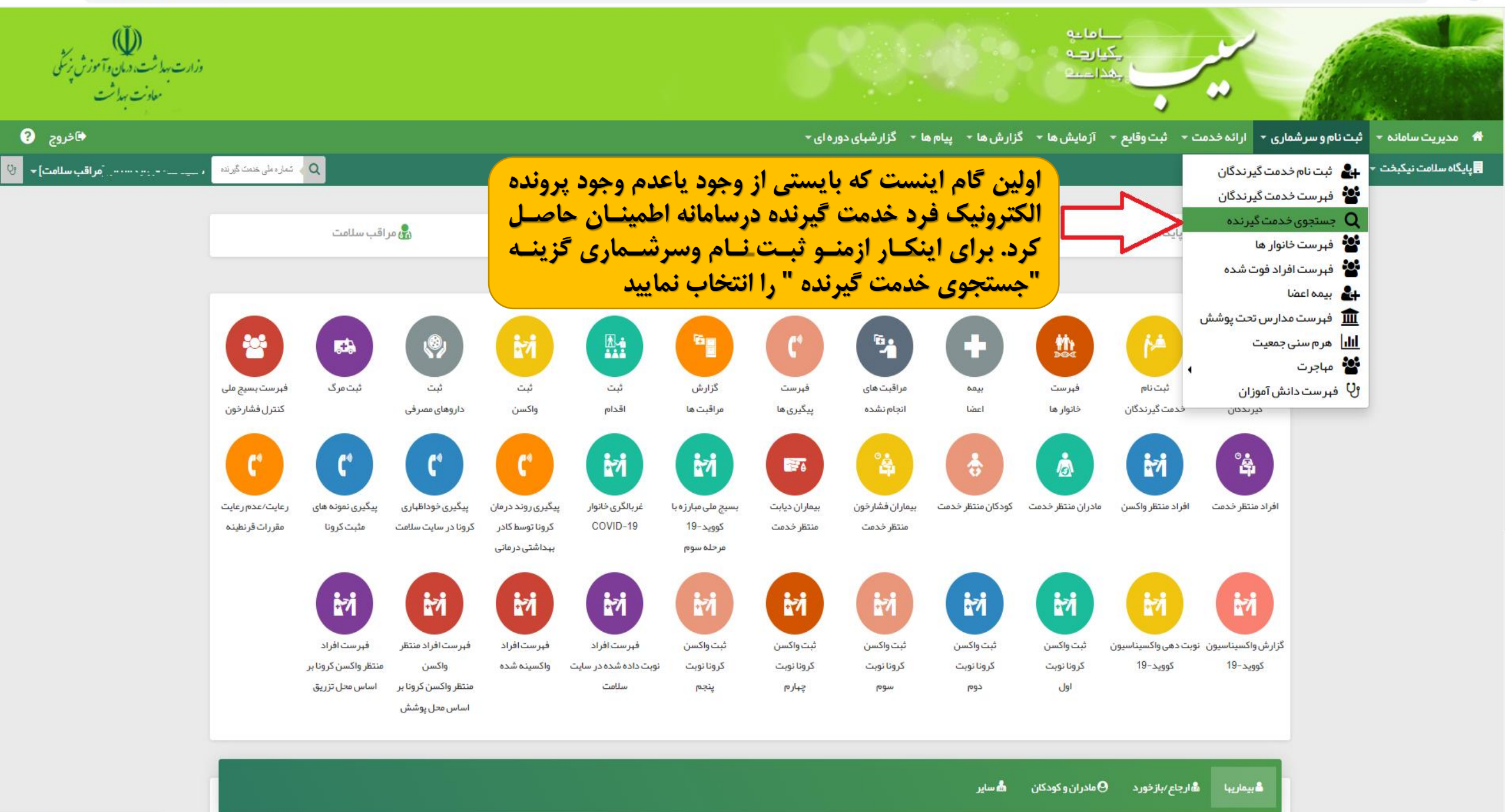

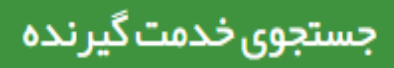

| یرنده <b>Q</b> دریافت اطلاعات خدمت گیرنده                                                                                                    | 1 9                                                                                                | شمار ہ ملی           |
|----------------------------------------------------------------------------------------------------|----------------------------------------------------------------------------------------------------|----------------------|
|                                                                                                    | یا <del>نی نامی ژ</del> اد                                                                         | نام و نام خانوادگی : |
| ىبكە بېداشت و درمان اصفہان 1 مركز خدمات جامع سلامت شہرى                                                                                                    | دانشگاه علوم پز شکی و خدمات بهداشتی در مانی اصفهان ش<br>نواب صفوی پایگاه سلامت شمار ه یک نواب صفوی | تحت پوشش مرکز :      |
|                                                                                                    | 32275358                                                                                           | شماره تلفن مرکز :    |
|                                                                                                    | 1171911666                                                                                         | کد خانوار :          |
| درکادر بالا،شماره ملی خدمت گیرنده را وارد نموده و<br>سپس دکمه دریافت اطلاعات خدمت گیرنده را کلیک<br>نمایید. چنانچه فرد دارای پرونده الکترونیک درسامانه<br>سیب باشد اطلاعات ایشان نمایش داده می شود. |                                                                                                    | نام پز شک خانواده :  |

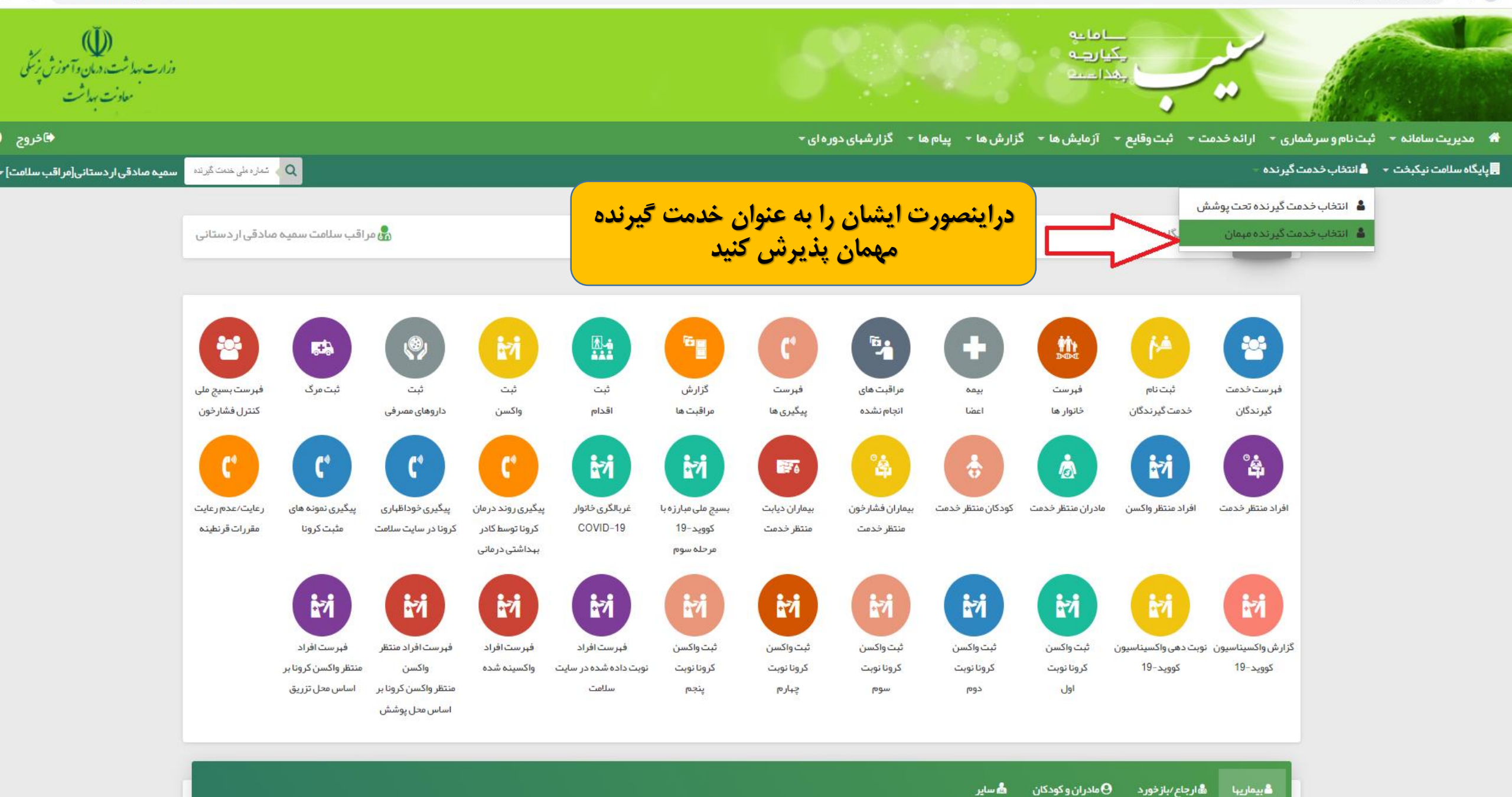

€ خروج ?

مراقب سلامت] 🗕

希 مدیریت سامانه 🔹 ثبت نام و سر شماری 🔹 ارائه خدمت 👻 ثبت وقایع 👻 آز مایش ها 👻 گزار ش ها 👻 پیام ها 👻 گزار شها دوره ای 🕶

خدمت گیرنده مهمان

🚽 پایگاه سلامت نیکبخت 🔹 🙎 انتخاب خدمت گیرنده 👻

|                             | · گزارشیای دوره ای <del>-</del> | رش ها 🔹 پيام ها 🔻 |
|-----------------------------|---------------------------------|-------------------|
| Q 🗸 ئىمارە ملى ختەت گېرىندە |                                 |                   |
|                             |                                 |                   |
|                             |                                 | مہمان             |
|                             |                                 |                   |
|                             | اطلاعات مہمان تاریخ تولد        | شمار ہ ملی        |
|                             | روز 💌 ماه ۳ سال ۳               |                   |
|                             | انتخاب                          |                   |
|                             |                                 |                   |
|                             |                                 |                   |

پس از ورود به مسیر انتخاب خدمت گیرنده مهمان، دراین مرحله ودر کادرمربوطه کدملی خدمت گیرنده را وارد کرده و پس از ورود اطلاعات تاریخ تولد،کلید انتخاب را کلیک نمایید

| ه *     تبت نام و سر شماری *     ارا نه حدمت *     تبت وفایع *     از مایش ها *     دزار ش ها *     پیام ها *     دزار شها: | بای دوره ای ◄                                            |                                                                  |                  |
|----------------------------------------------------------------------------------------------------|----------------------------------------------------------|------------------------------------------------------------------|------------------|
| نت 👻 着 خدمت گیرنده 🕯 تنسینینین                                                                                              |                                                          | . 1272271609 🔍 🔍                                                 | ualua de trata d |
| فہر ست مراقبتہا                                                                                                    | پس از پذیرش فـرد صـفحه فهرسـت                            | ا عمد میست .<br>۲۵ سال و 12 روز<br>۲۵ مشاهده سوایق (تلماب تصویر) |                  |
| مراقبت های انجام نشده مراقبت های انجام شده مراجعه با شکایت                                                                  | مراقبتهای انجام نشده ایشان برای شما<br>نمایش داده میشود. | ٩                                                                |                  |
| ⊙ عوار ض واکسیناسیون کرونا                                                                                                  | لطفا فقط وفقط مراقبت "واكسيناسيون                        | ×                                                                |                  |
| ⊙ واکسیناسیون آنفلوانزا                                                                                                    | أنفلوانزا "را انتخاب فرماييد.                            | ×                                                                |                  |
| ◙ ارزيابي و شناسايي افراد مشكوک به آسم (18 تا 29 سال)– غير پزشک                                                             |                                                          | ×                                                                |                  |
| ⊙ پیگیري و مراقبت بیمار ان آسم −غیر پز شک                                                                                   |                                                          | ×                                                                |                  |
| 💿 ارزيابي نمايه توده بدني (BMI) جوانان (18 تا 29 سال)                                                                       |                                                          | ×                                                                |                  |
| 💿 ارزيابي سلامت روان جوانان (18 تا 29 سال) (غير پز شک)                                                                      |                                                          | ×                                                                |                  |
| <ul> <li>ارزیابی از نظر خطر ابتلا به فشار خون بالا (18 تا 29 سال)(غیر پزشک)</li> </ul>                                      |                                                          | ×                                                                |                  |
| • بررسي عامل خطر/بيماري/ناهنجاري هاي ژنتيک(غير پزشک)                                                                        |                                                          | ×                                                                |                  |
| 💿 مراقبت از نظر وضعیت دهان و دندان(18 تا 29 سال)                                                                            |                                                          | ×                                                                |                  |
| ⊙ واكسيناسيون تاخيري افراد بالاي 18 سال – فاقد سابقه ايمن سازي – نوبت اول (غيرپزشک)                                         | (                                                        | ×                                                                |                  |
| ⊙ واكسيناسيون تاخيري افراد بالاي 18 سال – فاقد سابقه ايمن سازي – نوبت دوم (غيرپز شک)                                        | (                                                        | ×                                                                |                  |
| <ul> <li>واكسيناسيون تاخيري افراد بالاي 18 سال – فاقد سابقه ايمن سازي – نوبت سوم (غير پزشک)</li> </ul>                      | (,                                                       | ×                                                                |                  |
| COM/D 10                                                                                                    |                                                          | X                                                                |                  |

**توجه:** زمانیکه یک خدمت گیرنده را انتخاب میکنید،نام ایشان درزیرمنوی اصلی درج می شود.بنابراین ثبت واکسن آنفلوانزا، مربوط به همین شخص خواهد بود. چنانچه نفر بعدی مراجعه نمود نسبت به انتخاب شخص جدید ازمسیر گفته شده اقدام نمایید.

اما درصورتیکه بعداز جستجوی فرد ازمسیر مشخص شده دراسلاید۷ راهنما ، متوجه شدید که فرد ثبتنام سامانه نمی باشد، مطابق مسیر مشخص شده دراسلاید بعد اقدام نمایید:

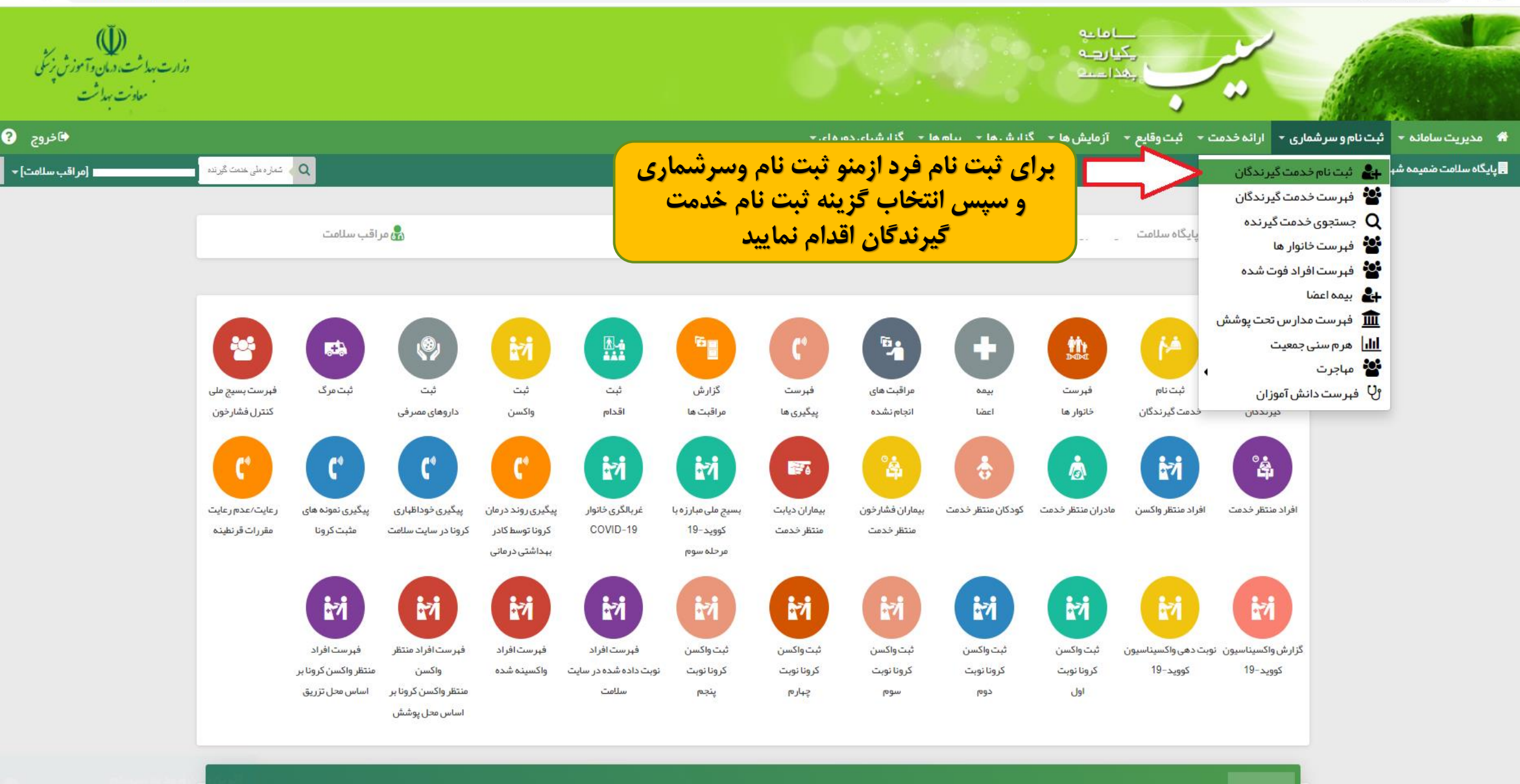

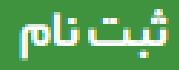

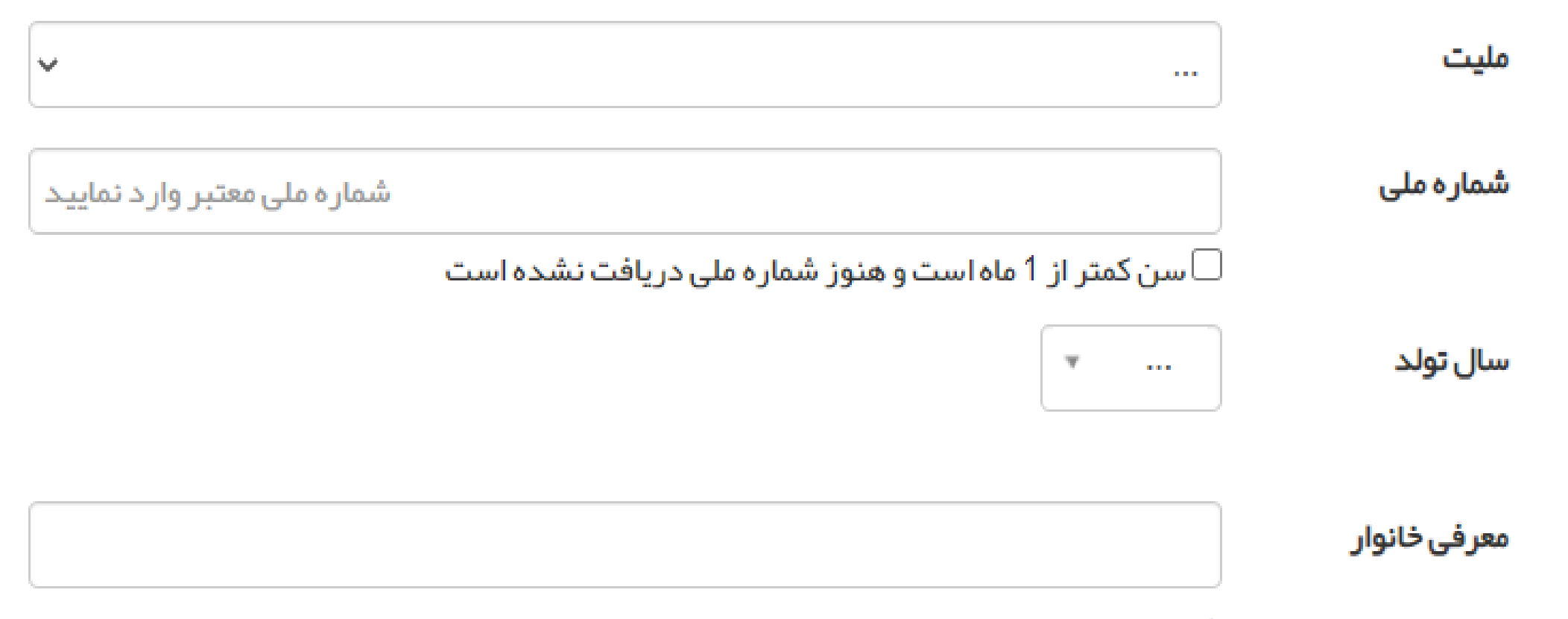

اگر قبلایکی از اعضای خانوار ثبت نام شده است شماره ملی عضو خانوار ثبت نام شده را وار د کنید

دراین صفحه ودرکادر ملیت نـوع ملیت (ایرانـی وغیرایرانـی) را انتخـاب نماییـد. درصورتیکه ملیت فردایرانی است سال تولد را با دقـت وارد نمـوده و سـپس گزینـه بعدی را انتخاب نمایید تا وارد مرحله تکمیل فرم اطلاعات فرد شوید.

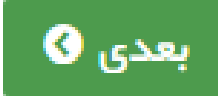

پس ازورود به این صفحه دریافت اطلاعات از ثبت احوال را کلیک نموده تا اطلاعات خدمت گیرنده از ثبت احوال استعلام گردد. پس استعلام بایستی اطلاعات سایر

کادرهای نمایش داده شده را به صورت دستی واردنمایید.

ورود اطلاعات دركادرهای "مركز تحت پوشش"، "نوع جمعیت"، "تلفن همراه"، "صاحب تلفن"، "شهروروستا"، "آدرس"، "نسبت درخانوار" و "وضعیت تأهل" الزامی می باشد ودرصورت خالی گذاشتن هریک سامانه اجازه ثبت نام فرد را به شما نخواهد داد.

| ח                                           |   | نام خانوادگی                       |   | <b>شماره ملی 🕄</b> دریافت اطلاعات از ثبت احوال                           | شماره شناسنامه                        |
|---------------------------------------------|---|------------------------------------|---|--------------------------------------------------------------------------|---------------------------------------|
|                                             |   |                                    |   | 128 59                                                                   |                                       |
| ريخ تولد                                    |   | جنسيت                              |   | مليت                                                                     | مرکز تحت پوشش                         |
| 1350/09/24                                  |   | زن                                 |   | ايرانى                                                                   |                                       |
| وہ خونی                                     |   | نوع اقامت                          |   | مہدکودک/محل دورہ/دانشگاہ                                                 | نوع جمعیت (سکونت)                     |
|                                             | ~ |                                    | ~ | ×                                                                        |                                       |
| <b>فن ثابت</b> (كدشېرستان)                  |   | تلفن همراه                         |   | مىاحب تلفن                                                               | پست الکترونیکی                        |
| نماره تماس همراه کد شپر                     |   |                                    |   | <b>~</b>                                                                 |                                       |
| شہر /روستا                                  |   |                                    |   |                                                                          |                                       |
|                                             |   |                                    |   |                                                                          |                                       |
| رس                                          |   |                                    |   |                                                                          |                                       |
| ذرس                                         |   |                                    |   |                                                                          |                                       |
| د پستې                                      |   | گروه خدمت                          |   | بيمه پايه اول                                                            | تاریخ اعتبار بیمه                     |
|                                             |   |                                    | ~ | نامشخص                                                                   | روز 🔻 ماه 🔻 سال                       |
|                                             |   |                                    |   |                                                                          |                                       |
| مارہ ملی پدر                                |   | شمار ہ ملی مادر                    |   | کد خانوار                                                                | نسبت در خانوار                        |
| مارہ ملی پدر                                |   | شمار ہ ملی مادر                    |   | <b>کد خانوار</b><br>برای اولین عضو خانوار کد نیاز نیست                   | نسبت در خانوار<br>                    |
| مارہ ملی پدر<br>ضعیت تاہل                   |   | شمار ہ ملی مادر<br>سطح تحصیلات     |   | <b>کد خانوار</b><br>برای اولین عضو خانوار کد نیاز نیست<br><b>نوع شغل</b> | نسبت در خانوار<br><br>مقطع تحصیلی     |
| مارہ ملی پدر<br>سعیت تاھل<br>               | ~ | شمار ہ ملی مادر<br>سطح تحصیلات<br> | ~ | کد خانوار<br>برای اولین عضو خانوار کد نیاز نیست<br>نوع شغل<br>           | نسبت در خانوار<br><br>مقطع تحصیلی<br> |
| ماره ملی پدر<br>شعیت تاهل<br><br>بداد فرزند | ✓ | شمار ہ ملی مادر<br>سطح تحصیلات<br> | ~ | کد خانوار<br>برای اولین عضو خانوار کد نیاز نیست<br>نوع شغل<br>           | نسبت در خانوار<br><br>مقطع تحصیلی<br> |
| ماره ملی پدر<br>ضعیت تاهل<br>               | ✓ | شماره ملی مادر<br>سطح تحصیلات<br>  | ~ | کد خانوار<br>برای اولین عضو خانوار کد نیاز نیست<br>نوع شغل<br>           | نسبت در خانوار<br><br>مقطع تحصیلی<br> |

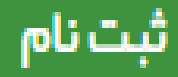

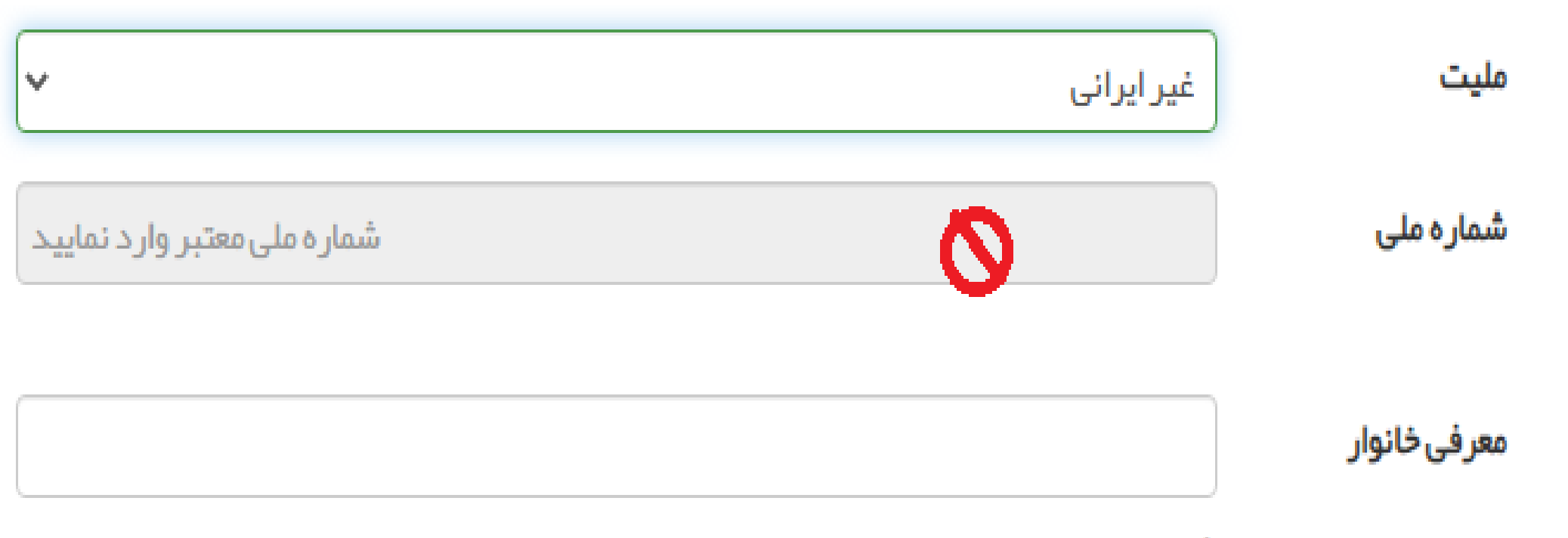

اگر قبلایکی از اعضای خانوار ثبت نام شده است شماره ملی عضو خانوار ثبت نام شده را وار د کنید.

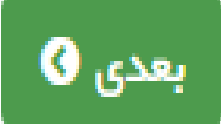

توجه فرمایید درصورتیکه ملیت فرد غیرایرانی باشد کادرکدملی برای شما غیرفعال خواهد بود و بعد ازکلیک به روی گزینه بعدی وارد فرم ثبتنام خواهید شد که تمامی اطلاعات را باید به صورت دستی وارد نمایید!

### ثبت نام

# توجه!!

درف رم تکمی اطلاعات خدمت گیرنده،درکادر "مرکز تحت پوشش" دوگزینه را مشاهده می نمایید. گزینه اول نام پایگاهی که درآن نقش مراقب سلامت برای شما تعریف شده را نمایش می دهد وگزینه دوم "ثبت نام مهمان".

لطفاً دقت فرمایید که گزینه اول یعنی نام پایگاه را انتخاب نماییدو از ثبتنام فرد به صورت مهمان خودداری فرمایید.

| نام                           | نام خانوادگی |   | <b>شماره ملی (ا</b> دریافت اطلاعات از ثبت احوال | شماره شناسنامه                       |
|-------------------------------|--------------|---|-------------------------------------------------|--------------------------------------|
| ĩ                             | ,            |   | 12 79                                           |                                      |
| تاريخ تولد                    | جنسيت        |   | مليت                                            | مرکز تحت پوشش                        |
| 1350/09/24                    | نن           |   | ایرانی                                          | ·                                    |
| گروه خونی                     | نوع اقامت    |   | مہدکودک/محل دورہ/دانیٹ                          | <br>پایگاه سلامت شمار ه یک نواب صفوی |
| •                             |              | ¥ |                                                 | ثبت نام مہمان                        |
| <b>تلفن ثابت</b> (كد شبرستان) | تلفن همراه   |   | ماحب تلفن                                       | پست الکترونیکی                       |
| شماره تماس همراه کد شہر       |              |   | <b>∨</b>                                        |                                      |
| l≣                            |              |   |                                                 |                                      |
| ¥ سېر /روست<br>               |              |   |                                                 | /                                    |
| آدرس                          |              |   |                                                 |                                      |
|                               |              |   |                                                 |                                      |

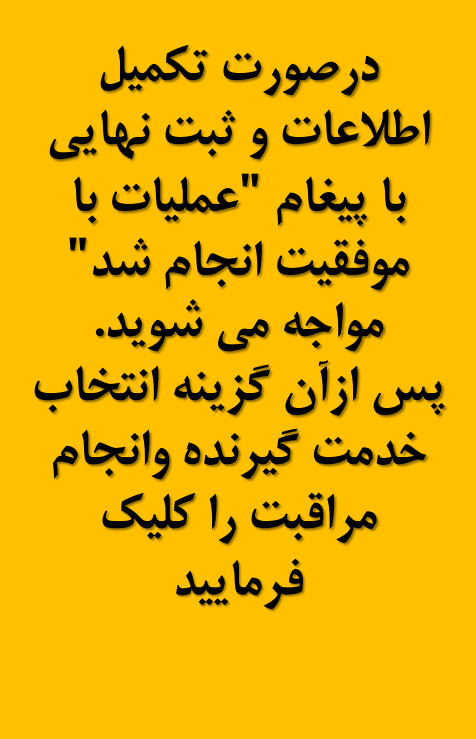

|   |                                                  | بت نام                                                                            |
|---|--------------------------------------------------|-----------------------------------------------------------------------------------|
| × |                                                  | عملیات با موفقیت انجام شد<br>شمار ہ ملی : 58 ۔ ۔ 101<br>کد خانوار : 472 ۔ ۔ ۔ 101 |
|   | ثبت نام جدید 🔰 انتخاب خدمت گیرنده و انجام مراقبت |                                                                                   |

| 🔿 خروج                            |                                                                        | دیریت سامانه <b>- ثبت نام و سرشماری - ارائه خدمت - ثبت وقایع -</b> آزمایش ها - گزارش ها - گزارشهای دوره ای <del>-</del> |                                                                                   |  |
|-----------------------------------|------------------------------------------------------------------------|----------------------------------------------------------------------------------------------------|-----------------------------------------------------------------------------------|--|
| · · · • · · · · · م اق · سلامت] · | . 1272271609 Q                                                         | پس از انتخاب دکمـه "خـدمت گیرنـده و انجـام مراقبـت"<br>(درمرحله قبل) ، صفحه فهرست مراقبتها برای شما نمـاش               | ■پایگاه سلامت نیکبخت 🚽 🛎 خدمت گیرنده شتنسنندند. مهرست خانوار شت`````_`_           |  |
|                                   | د همه، سمیت و<br>۱۵ سال و 12 روز<br>۱۵ مشاهده سوایق<br>۱۹ مشاهده سوایق | داده میشود.<br>لطفا فقط وفقط مراقبت "واکسیناسیون أنفلـوانزا" را انتخـاب                                                 | فہر ست مراقبتہا                                                                   |  |
|                                   | ٩                                                                      | فرماييد                                                                                                    | مراقبت های انجام نشده مراقبت های انجام شده مراجعه با شکایت                        |  |
|                                   | ×                                                                      |                                                                                                    | ⊙ عوار ض واکسیناسیون کرونا                                                        |  |
|                                   | ×                                                                      |                                                                                                    | ◙ واکسیناسیون آنفلوانزا                                                           |  |
|                                   | ×                                                                      |                                                                                                    | ⊙ ارزيابي و شناسايي افراد مشكوک به آسم (18 تا 29 سال)– غير پزشک                   |  |
|                                   | ×                                                                      |                                                                                                    | 🕑 پیگیري و مراقبت بیماران آسم –غیر پزشک                                           |  |
|                                   | ×                                                                      |                                                                                                    | ● ارزيابي نمايه توده بدني (BMI) جوانان (18 تا 29 سال)                             |  |
|                                   | ×                                                                      |                                                                                                    | 💿 ارزيابي سلامت روان جوانان (18 تا 29 سال) (غير پزشک)                             |  |
|                                   | ×                                                                      |                                                                                                    | ◙ ارزيابي از نظر خطر ابتلابه فشار خون بالا (18 تا 29 سال)(غير پزشک)               |  |
|                                   | ×                                                                      |                                                                                                    | 💿 بررسي عامل خطر/بيماري/ناهنجاري هاي ژنتيک(غير پزشک)                              |  |
|                                   | ×                                                                      |                                                                                                    | 💿 مراقبت از نظر وضعیت دهان و دندان(18 تا 29 سال)                                  |  |
|                                   | ×                                                                      | شک)                                                                                                    | ⊙ واكسيناسيون تاخيري افراد بالاي 18 سال – فاقد سابقه ايمن سازي – نوبت اول (غيرپز  |  |
|                                   | ×                                                                      | شک)                                                                                                    | ⊙ واكسيناسيون تاخيري افراد بالاي 18 سال – فاقد سابقه ايمن سازي – نوبت دوم (غيرپز  |  |
|                                   | ×                                                                      | زشک)                                                                                                    | ⊙ واكسيناسيون تاخيري افراد بالاي 18 سال – فاقد سابقه ايمن سازي – نوبت سوم (غير پز |  |
|                                   | ×                                                                      |                                                                                                    | ⊙ مراقبت پيگيري بيماران سرپايي COVID-19                                           |  |
|                                   |                                                                        |                                                                                                    |                                                                                   |  |

باتوجه به واکسیناسیونهای انجام شده درسالهای گذشته،ممکن است مراجعه کننده سال گذشته این مراقبت را دریافت کرده باشد بنابراین پس از انتخاب فرد مراقبت واکسیناسیون آنفلوانزا در صفحه "مراقبتهای انجام نشده" نیست.

| ک سال و 11 ماه و 23 روز<br>۲۵ مشاهده سوایق<br>۱۳ مشاهده سوایق |       | فہر ست مراقبتہا                                                                      |
|---------------------------------------------------------------|-------|--------------------------------------------------------------------------------------|
| ٩                                                             | جستجو | مراقبت های انجام نشده مراقبت های انجام شده مراجعه با شکایت                           |
| <b>×</b> 1400/06/20                                           |       | ● ارزيابي آمادگي خانوار در برابر بلايا (DART)                                        |
| ×                                                             |       | ⊙ عوار ض واکسیناسیون کرونا                                                           |
| ×                                                             |       | ◙ ارزيابي و شناسايي افراد مشكوک به آسم (18 تا 29 سال)– غير پزشک                      |
| ×                                                             |       | ⊚ پیگیري و مراقبت بیمار ان آسم –غیر پز شک                                            |
| ×                                                             |       | ◙ واكسيناسيون تاخيري افراد بالاي 18 سال – فاقد سابقه ايمن سازي – نوبت اول (غيرپز شک) |
| ×                                                             |       | ⊙ واكسيناسيون تاخيري افراد بالاي 18 سال – فاقد سابقه ايمن سازي – نوبت دوم (غيرپز شک) |
| ×                                                             |       | ⊙ واكسيناسيون تاخيري افراد بالاي 18 سال – فاقد سابقه ايمن سازي – نوبت سوم (غيرپز شک) |
| ×                                                             |       | ⊙ مراقبت پيگيري بيماران سرپايي COVID-19                                              |
| ×                                                             |       | ⊙ مراقبت پيگيري بيماران سرپايي COVID-19                                              |

دراین صورت به صفحه مجاور آن یعنی"مراقبتهای انجام شده" مراجعه نموده و از این مسیر نسبت به تکرار مراقبت مذکور اقدام نمایید

| ہر ست مراقبتہا                                                              |                       | ک سال و 11 ماه و 23 روز 🛍 مشاهده سوابق 🖬 |
|-----------------------------------------------------------------------------|-----------------------|------------------------------------------|
| مراقبت های انجام نشده مراقبت های انجام شده مراجعه با شکایت                  | ✔ فقط مراقبت های فعال | ٩                                        |
| ◙ (مشاوره فرزند آوری (غیر پزشک                                              |                       | 1401/06/12 08:59 ئكرار                   |
| ◙ ارزيابي نمايه توده بدني (BMI) جوانان (18 تا 29 سال)                       |                       | 1400/12/16 10:01 ئىرار                   |
| ⊙ بررسي عامل خطر /بيماري/ناهنجاري هاي ژنتيک(غير پز شک)                      |                       | 1400/12/16 10:00 <b>ئىرار 3</b>          |
| ◙ مراقبت از نظر ابتلابه هپاتیت جوانان (غیر پز شک)                           |                       | 1400/12/16 09:59 <b>ئۇزار 3</b>          |
| ◙ مراقبت از نظر وضعیت دهان و دندان(18 تا 29 سال)                            |                       | 1400/12/16 09:57 تكرار 🕄                 |
| ⊙ غربالگري اوليه در گيري با مصرف دخانيات ، مواد و الکل – جوانان (غير پز شک) |                       | 1400/12/16 09:57 تكرار 🕄                 |
| ◙ ارزيابي سلامت روان جوانان (18 تا 29 سال) (غير پزشک)                       |                       | 1400/12/16 09:56 تكرار 🕄                 |
| ⊙ ارزيابي از نظر سلامت اجتماعي جوانان (غير پز شک)                           |                       | 1400/12/16 09:55 🔀 تكرار                 |
| ⊙ واکسیناسیون آنفلوانزا                                                     |                       | 1400/08/17 10:25 ئكرار 🗘                 |
| ⊙ غربالگری COVID19–غیرپزشک (مرحله سوم)                                      |                       | 1400/06/20 09:15 🔀 تكرار                 |
| ⊙ ارزيابي آمادگي خانوار در برابر بلايا (DART)                               |                       | 1400/06/20 09:10 <b>تكرار 2</b>          |
| ⊙ ارزيابي از نظر خطر ابتلابه فشار خون بالا (18 تا 29 سال)(غير پزشک)         |                       | 1397/06/17 08:25 ئكرار                   |
| ◙ مراقبت از نظر وضعیت واکسیناسیون (18 تا 29 سال)                            |                       | 1397/06/17 08:24 تكرار                   |
| ⊙ ارزيابي بيماري سل جوانان – غير پز شک                                      |                       | 1397/06/17 08:24 ئكرار                   |
| ⊙ ايمنسازي با واکسن توام بزرگسالان                                          |                       | 1397/06/17 08:20 تكرار 🕄                 |

تكميل فرم واكسيناسيون أنفلوانزا

**قابل توجه همکاران گرامی!** دراسلایدهای بعدی سوالات صرفاً برای آموزش نحوه تکمیل فرم و فقط برای مشاهده پایان فرم پاسخ داده شده اند وشماپاسخهای متناسب با شرایط فردمراجعه کننده را انتخاب نمایید ۱) پس از انتخاب گروه هدف نسبت به انتخاب نوع گروه اقدام نمایید. به طور مثال برای پرسنل بهداشتی ودرمانی برای سوال اول گزینه " پرسنل بهداشتی-درمانی"را انتخاب و سپس نوع پرسنل بهداشتی-درمانی را انتخاب کنید.

|                           | onty-ocareamon-azrranniyCareazrchinandexasrchina rypeasotzziazotaonamoerasoti                      |                                                   |
|---------------------------|----------------------------------------------------------------------------------------------------|---------------------------------------------------|
|                           | ،وقایع + آزمایش ها + گزارش ها + پیام ها + گزارشبای دوره ای +                                       | بت نام و سر شماری 🔹 ارائه خدمت 🝷 ثبت              |
| مراق 1271264293 Q         | ب فبرست خانوار د                                                                                   | .کشوری 👻 💄 خدمت گیرندن رہے ہے۔ پ <sup>ستا</sup> ر |
| نيد<br>سوابق انتقاب تعوير | اکسیناسیون آنفلوانزا ۵۵ 🖮 ۵۵ سو 2<br>■ مشاهده س                                                    | 9                                                 |
|                           | فرد در کدامیک از گروه هاي زیر قرار دارد؟                                                           |                                                   |
|                           | 🔍 پر سنل بېداشتی- درمانی                                                                           |                                                   |
|                           | ن افراد بیمار<br>کروههای پرخطر                                                                     |                                                   |
|                           | 🔾 گروههای پرخطر در جامعه ایثارگران و جانبازان                                                      |                                                   |
|                           | کروهبای آسیب پذیر<br>هیچکدام                                                                       |                                                   |
|                           | نوع پرسنل بېداشتي - درماني:                                                                        |                                                   |
|                           | 🔾 تمامی کادر بهداشت و در مان و کارکنان خدماتی، اداری و انتظامات شاغل در نظام بهداشتی- در مانی کشور |                                                   |
|                           | 🔾 کار کنان واحد های ار ایه خدمات بهداشتی و در مانی نیروهای نظامی، انتظامی و امنیتی                 |                                                   |
|                           | 🔾 پر سنل ساز مان دامیز شکی و ساز مان حفاظت محیط زیست مرتبط با پر ندگان                             |                                                   |

۲)تأکید می گردد جهت مادران باردارگزینه "گروه های پرخطر" انتخاب گردد و درقسمت نوع گروه پرخطر گزینه "زنان باردار یا در آستانه بارداری" انتخاب گردد.

## نکته:

درصورت عدم نمایش گزینه مذکور،مادر باردار جهت ثبت بارداری و تزریق واکسن به پایگاه محل سکونت ارجاع داده شود و به هیچ عنوان درحالت مهمان ثبت بارداری فرد صورت نگیرد.

بنابر شرایط مراجعه کننده وانتخاب پاسخهای مربوط به ایشان،سوالات بعدی فرم باز می شود.

درمثال روبرو فرد دارای شرایط کاملا نرمال است

## 

🍭 تمامی کادر بهداشت و در مان و کار کنان خدماتی، اداری و انتظامات شاغل در نظام بهداشتی– در مانی کشور

🔾 کار کنان واحد های ار ایه خدمات بهداشتی و در مانی نیروهای نظامی، انتظامی و امنیتی

🔾 پر سنل ساز مان دامپز شکی و ساز مان حفاظت محیط زیست مر تبط با پر ندگان

در حال حاضر مشكوک يا مبتلا به بيما<mark>ر</mark>ي كوويد–19 مي باشد؟

واكسيناسيون آنفلوانزا

\_ہلی®خیر

🗂 30 سال و 2 روز

📧 مشاهده سوابق

فرد در اولويت یک قرار دارد و در صورت نداشتن موارد منع مصرف واکسن آنغلوانزا، مي تواند واکسن را دريافت نمايد .

 آیا به تخم مرغ آلرژي دارد؟
 بلی فیر

 آیا مبتلا به بیماري حاد و شدید با یا بدون تب مي باشد؟
 بلی فیر

 آیا مبتلا به بیماري حاد و شدید با یا بدون تب مي باشد؟
 بلی فیر

 آیا سابقه دریافت واکسن آنفلوانزا را دارد؟
 بلی فیر

 آیا سابقه بروز گیلن باره در طي 6 هفته بعد از دریافت واکسن را داشته است؟
 بلی فیر

 آیا سابقه بروز گیلن باره در طي 6 هفته بعد از دریافت واکسن را داشته است؟
 بلی فیر

 آیا سابقه بروز گیلن باره در طي 6 هفته بعد از دریافت واکسن را داشته است؟
 بلی فیر

 آیا سابقه بروز گیلن باره در طي 6 هفته بعد از دریافت واکسن را داشته است؟
 بلی فیر

چنانچه مراجعه کننده دارای مشکلی نباشد سامانه درطبقه بندی انجام واکسیناسیون ایشان را قرار می دهد و شما بایستی نسبت به ثبت واکسن و پس از آن تایید نهایی فرم اقدام نمایید

| 🔤 مشاهده سوابق | يياسيون الفوائرا                                                                                                    |
|----------------|----------------------------------------------------------------------------------------------------|
|                | طبقہ بندی<br>● انجام واکسیناسیون                                                                                           |
|                | اقدامات<br>• ماکست آنفاماننا با شت کنید                                                                                    |
|                | <ul> <li>واحسن السوادر، را ببت حدید.</li> <li>آموز ش به گیرنده واکسن در زمینه گزار ش عوار ض ناشي از واکسیناسیون</li> </ul> |
|                | 🔳 مراجعه در صورت بروز عوارض                                                                                                |
|                | توضيحات                                                                                                    |
| 8              |                                                                                                    |
|                |                                                                                                    |
| تاييد نبايى ₪  | ثبت واكسن                                                                                                    |

| التفاب تعد | ا 30 سال و 2 روز<br>ا مشاهده سوایق ۱ | واکسیناسیون آنفلوانزا                                             |                                   |
|------------|--------------------------------------|-------------------------------------------------------------------|-----------------------------------|
|            |                                      | طبقه بندی                                                         |                                   |
|            |                                      |                                                                   |                                   |
|            |                                      | اقحامات                                                           |                                   |
|            |                                      | 🔳 واکسن آنفلوانزا را ثبت کنید.                                    |                                   |
|            |                                      | آموز ش به گیرنده واکسن در زمینه گزار ش عوار ض ناشي از واکسیناسیون | باکلیک به روی دکمه تبت واکسن وارد |
|            |                                      | ■ مراجعه در مىورت بروز عوارض                                      | صفحه درج اطلاعات مربوط به واکسن   |
|            |                                      | توضيحات                                                           | مي شويم                           |
|            | *                                    |                                                                   |                                   |
| 1          | تاييد نبايي 🗹                        | ثبت واکسن                                                         |                                   |
|            |                                      |                                                                   |                                   |

| C a sib.mui.ac.ir/FamilyCare_/H               | ealthIndex?id_ChildIndex=8472& | xpriority=0&returnUrl=%      | 2FFamilyCare%2FC       | hildIndex%3FcF    | iildType%3D121%26ta        | bNumber%3D1            |             |                                             |                                                     |                                                   |                        |
|-----------------------------------------------|--------------------------------|------------------------------|------------------------|-------------------|----------------------------|------------------------|-------------|---------------------------------------------|-----------------------------------------------------|---------------------------------------------------|------------------------|
| ×                                             |                                |                              |                        |                   |                            |                        |             |                                             |                                                     | ثبت واكسن                                         | کاہ سلامت<br>کاہ سلامت |
| ♦ خروج<br>• _ ' مراقب سلامت] → <sup>(2)</sup> |                                | <u>م</u>                     |                        |                   | ر شپای دوره ای             | - پیام ما - گزا<br>    | گزارش ها    | ت + ثبتوقایع + آزمایش ها +<br>، فبرستخانوار | نام و سر شماری ← ارائه خدم<br>بوری ← گخدمت گیرنده د | مدیریت سامانه 👻 ثبت<br>پایگاه سلامت ضمیمه شهید کش |                        |
|                                               |                                |                              |                        |                   |                            |                        |             |                                             | ىن مريم ربيعي طالخونچە                              | ثبت واکس                                          |                        |
|                                               |                                |                              |                        |                   |                            |                        |             |                                             | واكسن جديد                                          | فبت                                               |                        |
| (                                             | شماره سریال واکسن              | ~                            |                        | نوبت<br>          | ¥                          |                        | واكسن<br>   | تاریخ دریافت واکسن<br>/                     | اکسن<br>باری <sup>()</sup> تکمیلی                   | نوع و<br>•                                        |                        |
|                                               |                                |                              |                        |                   | 🖺 ذخيره                    |                        |             |                                             |                                                     |                                                   |                        |
|                                               |                                | خدمت دهنده                   | تاريخ واکسيناسيون<br>* | سن \$             | سن واکسیناسیون             | نام خدمت گیرنده        | نوبت        | واکسن 🗢                                     | شماره سريال 🗢                                       | رديف                                              |                        |
|                                               | 🖍 ويرايش 🚔 چاپ                 | علیرضا ستودہ نیاکریم<br>زادہ | 1400/10/17             | 30 سال و 2<br>روز | 29 سال و 2 ماہ و 28<br>روز | مريم ربيعي<br>طالخونچه | نوبت<br>دوم | کرونا سینوفارم (–Covid 19)<br>Sinopharm)    | 15932008455657800755                                | 1                                                 |                        |
|                                               | لمجويرايش 磨 چاپ                | فاطمه مير صالحيان            | 1400/09/18             | 30 سال و 2<br>روز | 29 سال و 1 ماہ و 29<br>روز | مريم ربيعي<br>طالخونچه | نوبت<br>اول | کرونا سینوفارم (–Covid 19<br>Sinopharm)     | 15932084920937309159                                | 2                                                 |                        |
|                                               |                                |                              |                        |                   |                            |                        |             |                                             |                                                     |                                                   |                        |
| 140                                           | امروز: 1/7/21                  |                              |                        |                   |                            |                        |             |                                             | •                                                   |                                                   |                        |
|                                               |                                |                              |                        |                   |                            |                        |             | سیان می باشد.                               | ﴾ 💿 تمامی حقوق متعلق بـه دانش پار                   | نسخه 3.32                                         |                        |

تاریخ دریافت،نام واکسن آنفلوانزا،نوبت و سریال واکسن، راتکمیل کرده وگزینه ذخیره را کلیک فرمایید.

|                                      |                               |                        |                            |                             |         |                    |                    |                                            | ىن                                | ت واکس      |
|--------------------------------------|-------------------------------|------------------------|----------------------------|-----------------------------|---------|--------------------|--------------------|--------------------------------------------|-----------------------------------|-------------|
|                                      |                               |                        |                            |                             |         |                    |                    |                                            | واكسن جديد                        | ثبت ر       |
| شماره سريال واكسن<br>1519000 7758634 | ~                             |                        | <b>نوبت</b><br>نوبت اول    | ¥                           |         | ن<br>فلوانزا (۱۱۷) | <b>واکسر</b><br>آن | <b>تاریخ دریافت واکسن</b><br>1401/07/21    | اکسن<br>باری <sup>()</sup> تکمیلی | نوع وا<br>ج |
|                                      |                               |                        | l                          | 🛱 ذخيره                     |         |                    |                    |                                            |                                   |             |
|                                      | خدمت دهنده 🗢                  | تاريخ<br>واکسيناسيون 🍷 | سن \$                      | سن واکسیناسیون              | برنده ≑ | نام خدمت گې        | نوبت ≑             | واكسن                                      | شماره سريال                       | رديف        |
| 🖍 ویرایش 🖨 چاپ                       | ابوالفضل رضایی                | 1401/02/18             | 44 سال و 6 ماہ و<br>29 روز | 44 سال و 1 ماہ و 26<br>روز  | لائى    | شد<br>زو           | ياد آور 1          | کرونا آسترازنکا (–Covid 19<br>Astrazeneca) | 25850008160360567831              | 1           |
| 🖍 ویرایش 🖨 چاپ                       | آمنہ لایقی قلعہ<br>سوختہ      | 1400/08/28             | 44 سال و 6 ماہ و<br>29 روز | 43 سال و 8 ماہ و 5<br>روز   | لائى    | شد<br>زو           | نوبت<br>سوم        | کرونا آسترازنکا (–Covid 19<br>Astrazeneca) | 25850083269427146936              | 2           |
| 🗙 حذف 🖍 ویرایش                       | صغری کوچکی کلون<br>آبادی      | 1400/07/27             | 44 سال و 6 ماہ و<br>29 روز | 43 سال و 7 ماہ و 4<br>روز   | لائى    | ش<br>زو            | نوبت اول           | آنفلوانزا (/۱۱)                            | z14                               | 3           |
| ∕ رویرایش ا∯چاپ                      | ر حمت الہ نصیری<br>باشی آبادی | 1400/01/14             | 44 سال و 6 ماہ و<br>29 روز | 43 سال و 22 روز             | لائى    | ش<br>زو            | نوبت<br>دوم        | کرونا اسپوتنیک 5 (–Covid 19)<br>Spotnic 5) | 25850003919712888898              | 4           |
| مرويرايش 🖨 چاپ                       | شہرہ جہان بخش                 | 1399/12/19             | 44 سال و 6 ماہ و<br>29 روز | 42 سال و 11 ماہ و<br>26 روز | لائى    | شد<br>زو           | نوبت اول           | کرونا اسپوتنیک 5 (–Covid 19)<br>Spotnic 5) | 25850005219016032134              | 5           |

| 44خروج 🕞 🕞<br>منابع الاراف سلامت] = 💿 | س <b>ویت ناقت</b><br>شماره سریال واکسن                                  | Q<br>                                                                                                  |                                                                                                    | ×<br>نوبت<br>                                                                                                    | گزار شبای دوره ای ~<br>ره شد<br>*<br>۲ دنیره                                                                                                    | - ییام ها - ک<br>، موفق<br>- با موفقیت ذخیر                                                                                                    | <ul> <li>کزارش ها</li> <li>عملیات</li> <li>اطلاعات</li> <li>اطلاعات</li> <li>اطلاعات</li> </ul> | ىت - ئېت وقايع - آزمايش ها<br>مې فېرست ځاډوار پر ز<br>تاريخ دريافت واکسن<br>                                                                                          | تاممو سر شماری ← ارائه خدم<br>۱ ← الا خدمت گیرنده پیپلیست<br>بن پروانه محمدی<br>واکسن جدید<br>اکسن<br>داری ⊖ تکمیلی                                                      | امانہ ۲ ثبت<br>موجہ این سینہ<br>ثبت واکس<br>ثبت و<br>نوع وا<br>ی | است<br>● مدیریت سام<br>■ پایکاه سلامت شد |        | ت ومشاهده پیام "اطلاعات<br>ند"، محدد به بابان فرم                                                                                            | س از ذخیره اطلاعا<br>با میفقیت ذخیره ا  |
|---------------------------------------|-------------------------------------------------------------------------|----------------------------------------------------------------------------------------------------|----------------------------------------------------------------------------------------------------|----------------------------------------------------------------------------------------------------|----------------------------------------------------------------------------------------------------|----------------------------------------------------------------------------------------------------|-------------------------------------------------------------------------------------------------|----------------------------------------------------------------------------------------------------|----------------------------------------------------------------------------------------------------|------------------------------------------------------------------|------------------------------------------|--------|----------------------------------------------------------------------------------------------------|-----------------------------------------|
|                                       | لاحداد آمورایش<br>مرایش هیپ<br>مرایش هیپ<br>مرایش هیپ<br>لاحداد آمورایش | فدمت دهنده ه<br>اردستانی<br>میسا نامیری<br>میسا نامیری<br>کورتانی<br>زهرا فروغی<br>زهرا فروغی<br>مدونه | <b>ئرپو واکسپناسيوني</b><br>1401،07/21<br>1400/07/30<br>1400/07/02<br>1398/06/05                                | سن کی<br>25یال و 6 ماہ و<br>25یال و 6 ماہ و<br>25یال و 6 ماہ و<br>25یال و 6 ماہ و<br>25یل و 6 ماہ و<br>25ینل و 6 ماہ و<br>25ینل و 6 ماہ و | <b>سن واکسیناسیون</b><br>25 سال و 6 ماہ و 20<br>روز<br>روز<br>24 سال و 6 ماہ و 25<br>روز<br>24 سال و 6 ماہ و 14<br>روز<br>24 سال و 6 ماہ و 14<br>24 سال و 6 ماہ و 14<br>14 | لیم دهنه هی اسم دهنه هی اسم<br>هی اسم دهنه هی اسم دهنه هی اسم دهنه هی اسم دهنه هی اسم دهنه هی اسم دهنه هی اسم دهنه هی اسم دهنه هی اسم دهنه هی اسم دهنه هی اسم دهنه هی اسم دهنه هی اسم دهنه هی اسم دهنه هی اسم و دهنه اسم و دهنه اسم و دهنه هی اسم و دهنه هی اسم و دهنه و دهنه و دهنه می و دهنه و دهنه و دهنم و دهنه و دهنه و دهنم و دهنم و دهنم و دهنه و دهنه و د | ویت ۹<br>دویت اول<br>دویت اول<br>دویت سوم<br>دویت دوم<br>دویت اول<br>سالم                       | واکسن ۹<br>تماولزار (۱۱)<br>کرونا سیدوفارم (- 19 Covid 19)<br>کرونا سیدوفارم (- 10 Covid 19)<br>(Sinopham<br>کرونا سیدوفارم (- 10 Covid 19)<br>(Sinopham<br>(Sinopham | <ul> <li>ماده سریال</li> <li>1819004858737758634</li> <li>18932008012836827841</li> <li>15932099512768634475</li> <li>28650005994157945724</li> <li>02097003b</li> </ul> | ديف<br>1<br>2<br>3<br>4<br>5                                     | 1                                        |        | مد ، مجدد به پایان قرم<br>ت به تأیید نهایی آن اقدام<br>نمایید                                                                                | با موقفیت دخیره ه<br>براجعه نموده و نسب |
|                                       |                                                                         | 6 ماہ و 20 روز<br>سوایتی                                                                               | د علي و 5 شال و 5 شال و 5 شال و 5 شال و 5 شال و 5 شال و 5 شال و 5 شال و 5 شال و 5 شال و 5 شال و 5 شال و 5 شال و | -                                                                                                    |                                                                                                    |                                                                                                    |                                                                                                 |                                                                                                    |                                                                                                    |                                                                  |                                          |        | واکسیناسیون آنفلوانزا<br>طبقہ بندی<br>• انجام واکسیناسیون<br>اقدامات                                                                         |                                         |
|                                       |                                                                         |                                                                                                    |                                                                                                    |                                                                                                    |                                                                                                    |                                                                                                    |                                                                                                 |                                                                                                    | کسیناسیون                                                                                                    | ىي از وادً                                                       | ر ش عوار ض ناش                           | ینه گز | <ul> <li>واکسن آنفلوانزا را ثبت کنید.</li> <li>آموز ش به گیرنده واکسن در زمب</li> <li>مراجعه در صورت بروز عوار ض</li> <li>مراجعات</li> </ul> | 2                                       |
|                                       |                                                                         | ایر 🗹                                                                                                  | تاييد                                                                                                    | <                                                                                                    |                                                                                                    |                                                                                                    |                                                                                                 |                                                                                                    |                                                                                                    |                                                                  |                                          |        | ثبت واکسن                                                                                                    |                                         |

اگر مراجعه کننده شرایط دریافت واکسن را نداشته باشد سامانه درقسمت طبقه بندی عدم انجام واکسیناسیون را پیشنهاد می دهد

(عمل ثبت واکسیناسیون را انجام ندهید)

| واكسيناسيون آنفلوانزا                                                          | م با مسلو 2 روز 🛗 شاهده سوابق 🖬 انتفاب |
|--------------------------------------------------------------------------------|----------------------------------------|
| طبقه بندى<br>• آلرژي شديد به تخم مرغ(عدم انجام واکسيناسيون)                    |                                        |
| اقدامات<br>ابه پز شک ارجاع داده شود و بر اساس نظر پز شک اقدام به واکسیناسیون گ |                                        |
| توضيحات                                                                        |                                        |
| ارجاع                                                                          | تاييد نہايى 🗹                          |